- 1 EMV-Intranet aufrufen
- 2 EMV-Intranet: Artikelexport

| ändlerportal EMV - Go                                                                                    |                                            |                         |                                                     |                                                                 |                                                  |                                   |                                        |                                 |                                  |                                                   |                                                    |                    |                                     |
|----------------------------------------------------------------------------------------------------|--------------------------------------------|-------------------------|-----------------------------------------------------|-----------------------------------------------------------------|--------------------------------------------------|-----------------------------------|----------------------------------------|---------------------------------|----------------------------------|---------------------------------------------------|----------------------------------------------------|--------------------|-------------------------------------|
| hiveb.emv-intranet                                                                                       | Lde/hi/modell/                             | detail/198989           | 9?tab=0                                             |                                                                 |                                                  |                                   |                                        |                                 |                                  |                                                   |                                                    |                    |                                     |
| Datei Navigation                                                                                         | n Medien                                   | Lieferant               | Modell                                              | Aktion                                                          | Auftrag                                          | Partner                           | Umsatz                                 | Bonus                           | Rechnu                           | ng Marketing                                      | Chefbriefe                                         | Dienstpr 🕻 🕄       | Session                             |
| WWS-Export                                                                                               | Drucken                                    | Wick,<br>EMC /<br>Natur | 77777 Musterh<br>ikaď or, Belgier<br>s-Polster, WKH | aus, Letzter Logir<br>, Contur-Küche, D<br>FASO, global com     | < 02.03.2022<br>Lacourt Prof.<br>Aort, global fe | EMC, Olubai-K<br>mily, global sel | üche, Home Comp<br>lect, Raum, Freunde | any, Käshe Akti<br>Natura Home, | , Polaterado, I<br>Lebenoart, Co | Repenta, Trend Store, Pr<br>mur Einrichten, 60824 | over Kallektion, Pulater<br>Serätegarantie, Bad.Ca |                    | MOBEL VERBU                         |
|                                                                                                    |                                            | Lief                    | erant                                               | Modelle                                                         | Aktik                                            | n                                 | Infoportal                             | Medien                          |                                  | Suchen                                            | Such-Center                                        | Newsliste          | Infoportal                          |
| Мо                                                                                                    | dell                                       | -                       | Anap: 0<br>gregoth<br>DM-2ar<br>Link zur            | Dregor Holtachlag<br>pitochlag@emvel<br>male: +49 8153<br>Hilfe | bund de<br>89-0                                  |                                   |                                        |                                 |                                  |                                                   |                                                    |                    |                                     |
| 00119610 - M                                                                                             | ICA-FURNIT                                 | URE - Ho                | pe - Freig                                          | g. ab: - 01                                                     | .06.202                                          | 22                                |                                        |                                 |                                  |                                                   |                                                    | 👃 Zu Zusa          | tzdaten springen                    |
|                                                                                                    |                                            |                         |                                                     |                                                                 |                                                  |                                   |                                        |                                 |                                  |                                                   |                                                    |                    |                                     |
| EK-Preisblatt                                                                                            | /K-Preisblatt                              | EK-Preisbla             | tt mit Ausg                                         | elaufenen                                                       | Artikel [                                        | atelen                            |                                        |                                 |                                  |                                                   |                                                    |                    |                                     |
|                                                                                                    |                                            |                         |                                                     |                                                                 |                                                  |                                   |                                        |                                 |                                  |                                                   |                                                    |                    |                                     |
| <b>EK-Prei</b><br>Bei den angezeigten V                                                                  | sblatt<br>K-Preisen handelt (              | es sich um empf         | ohlene Verkau                                       | dspreise.                                                       |                                                  |                                   |                                        |                                 | Erstellt: 13                     | .06.2022                                          | EU<br>M                                            | ROPA<br>OBEL VERBU | ND                                  |
| EK-Preis<br>Bei den angezeigten V<br>003808 MCA-F                                                        | Sblatt<br>K-Preisen handelt o<br>TURNITURE | es sich um empf         | ohlene Verka,                                       | l'spreise.                                                      | c                                                | ouchtiscl                         | h Hope                                 |                                 | Erstellt: 13                     | .06.2022                                          | EU.<br>M                                           | ROPA<br>OBEL VERBU | ND<br>1. 00000119610                |
| EK-Prei<br>Bei den angezeigten V<br>003808 MCA-F                                                         | sblatt<br>«Presen hardelt<br>URNITURE      | es sich um empf         | ohlene Verkas                                       | /spreise.<br>Warengruppe                                        | С<br>к 3                                         | ouchtisch                         | h Hope                                 |                                 | Erstellt: 13                     | .06.2022                                          | EUI                                                | ROPA<br>OBEL VERBU | ND<br>2.00000119610                 |
| EK-Prei<br>Bei den angezeigten V<br>003808 MCA-F                                                         | sblatt<br>KPresen handel<br>URNITURE       | es sich um emof         | collene Verkau                                      | Varengruppe<br>Sortimentske                                     | C<br>K 3<br>enrung: Si                           | Wohnen                            | h Hope                                 |                                 | Erstellt: 13                     | .06.2022                                          | EU.M                                               | EMV-ModN           | ND<br>: 00000119610                 |
| EK-Prei<br>Bei den angezeigten 1<br>003808 MCA-F<br>003808 MCA-F<br>000000000000000000000000000000000000 | sblatt<br>«Presen handel»<br>URNITURE      | es sich un empf         | oniene Verkag                                       | fspreise.<br>Warengruppe<br>Sortimentske<br>Bestelinr:          | C<br>K 3<br>Knung: SI                            | Wohnen                            | h Hope                                 |                                 | Erstellt: 13                     | .06.2022                                          | EU                                                 | EMV-Mod-N          | ND<br>. 00000119610<br>SPQJ: 119611 |

Klicken Sie auf die Schaltfläche WWS-Export.

- Der Button "WWS-Export" muss durch die EDV-Abteilung des EMV f
  ür das jeweilige M
  öbelhaus freigeschaltet werden. Dies geschieht in der Regel bereits im Rahmen der Erstinstallation.
- 3 MÖBELPILOT: Artikelimport

## 3.1 Formular aufrufen

| → Mttp://192.168.145.128/csp/mp6/BEWI | DATA-mainFrame.cls                                                                                                    | ✓ C Suchen          | <i>р</i> - Q                                                                                                    | n * ¤ • |
|---------------------------------------|----------------------------------------------------------------------------------------------------|---------------------|----------------------------------------------------------------------------------------------------|---------|
| Ambiente Einrichtung ×                |                                                                                                    | Suchen (Alt+s)      |                                                                                                    |         |
| ormular suchen                        |                                                                                                    |                     |                                                                                                    |         |
| Roat Manager                          |                                                                                                    |                     | HOBELPILOT                                                                                                    |         |
| IOREL PILOT                           |                                                                                                    |                     | an analysis of                                                                                                    |         |
| Systemuurnahen                        |                                                                                                    |                     |                                                                                                    |         |
| Badesusosanleituna u Dokumantation    | and the second second s |                     |                                                                                                    | _       |
| Darsonahoroich                        | zuletzt aufgerutene Formulare                                                                                                    |                     | and the second second s |         |
| Laforantemonature                     | Education     Education     Addition                                                                                                    | 10 10 2019 03:10:34 |                                                                                                    |         |
| - Later or new er would g             | 2 Programmatand Patch einlesen                                                                                                    | 69.10.2019.10.10.10 | 98                                                                                                    |         |
| - Volkerer wanting                    | 3 Erfassen Benetzer-Parameter                                                                                                    | 11.09.2019 05:09:11 | 28 (00)                                                                                                    |         |
| • Kunderwerwartung                    | 4 Lieferanten-Stammdaten                                                                                                    | 11.09.2019 04:09:09 |                                                                                                    |         |
| Angebotsverwaltung                    | 5 Bearbeiten Aufträge/Erfassen Barverkäufe                                                                                                    | 11.09.2019 03:09:14 |                                                                                                    |         |
| Auftragsverwaltung                    | 6 Bearbeiten offene Aufträge/LF-Bestellungen                                                                                                    | 11.09.2019.03.09:34 |                                                                                                    |         |
| Service                               | Visit auf Lanard strands für Wasserrungen                                                                                                    | 79.08.2019.03.09.12 |                                                                                                    |         |
| Druckprogramme                        | Satz von Zuordnungen der Vorkaufsfälalen zu LPs                                                                                                    | 29.08.2019.02.08.23 |                                                                                                    |         |
| Bestand und Inventur                  | 10 Zuordnung Verkaufsfiliale zu Lagerplätzen                                                                                                    | 29.08.2019 02:08:47 |                                                                                                    |         |
| Eingangsrechnungen                    | Wiedervorlage                                                                                                    |                     |                                                                                                    |         |
| Statistiken                           | # Wiedervorlagetext Wiedervorlaget                                                                                                    | lature              |                                                                                                    |         |
| Marketing                             | Koine Ergebnisse                                                                                                    |                     |                                                                                                    |         |
| + FiBu-Schnittstelle                  | Nitriche Links                                                                                                    |                     |                                                                                                    | -       |
| Kassenkommunikation                   |                                                                                                    |                     |                                                                                                    |         |
| Aberbhasprooramme                     | Zu den Tipps & Tricks                                                                                                    |                     |                                                                                                    |         |
| - Extras                              |                                                                                                    |                     |                                                                                                    |         |
| 1 Datasiliana dana                    | Zum Handbuch                                                                                                    |                     |                                                                                                    |         |
| Datenubernanme                        |                                                                                                    |                     |                                                                                                    |         |
|                                       | Pernwartungssoftware herunterladen                                                                                                    |                     |                                                                                                    |         |
|                                       |                                                                                                    |                     |                                                                                                    |         |
|                                       |                                                                                                    |                     |                                                                                                    |         |
|                                       |                                                                                                    |                     |                                                                                                    |         |
|                                       |                                                                                                    |                     |                                                                                                    |         |
|                                       |                                                                                                    |                     | 15.55.06                                                                                                    |         |
|                                       |                                                                                                    |                     | 10.00.00                                                                                                    |         |
| Version 7.4.5447                      |                                                                                                    |                     |                                                                                                    |         |
| ADMIN, 10.10.2019 15:54:42            |                                                                                                    |                     |                                                                                                    |         |

Klicken Sie auf den Hyperlink Artikelverwaltung.

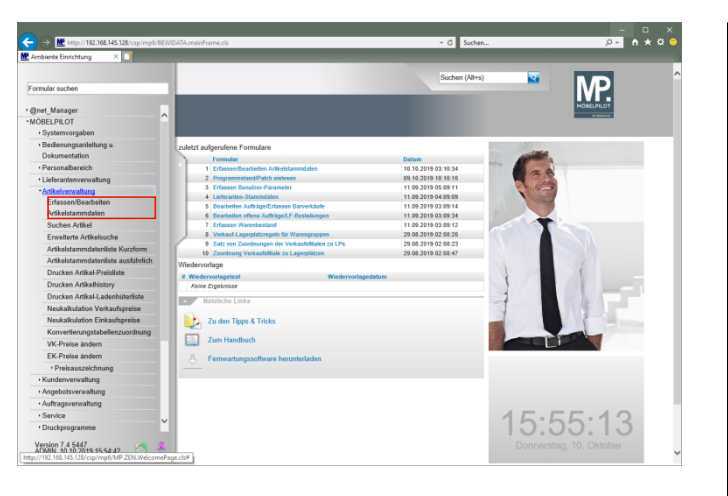

- Klicken Sie auf den Hyperlink Erfassen/Bearbeiten Artikelstammdaten.
- 3.2 Daten vom Bewidata-Datenserver abholen

| Ce (      | Mettp://192.168.145.128/csp/mp5/8EWDATA-mainFrame.cls inente Einrichtung × |                       |   | - □ ×<br><u>₽•</u> ħ★¤● |
|-----------|----------------------------------------------------------------------------|-----------------------|---|-------------------------|
|           | Bearbeiten Artikel und Leistungen admin                                    | Suchen (Alt+s)        | 2 | ND ^                    |
|           |                                                                            | » 🤶 🗞 🖇 Y 🔿 🧠 🗊 🗎 度 💷 |   |                         |
|           | Artical Newson                                                             |                       |   |                         |
|           | Eestand: 0.00 alt Pos.Menoe: 00                                            |                       |   |                         |
|           | •                                                                          |                       |   |                         |
|           | Verbandsartikelnummer                                                      |                       |   |                         |
| Ζ.        | Artikelbezeichnung                                                         | ₹                     |   |                         |
|           | Beschreibung                                                               |                       |   |                         |
|           | Modellbezeichnung<br>Modellbezeichnung Kunde                               | <b>7</b>              |   |                         |
|           | Text (für Bestellung, Lieferpapiere und Etiketten)                         |                       |   |                         |
|           |                                                                            |                       |   |                         |
|           |                                                                            |                       |   |                         |
|           |                                                                            |                       |   |                         |
|           | Zusatzinfo (wird nicht gedruckt)                                           | Я                     |   |                         |
|           |                                                                            |                       |   |                         |
|           | Verbands-WGS                                                               |                       |   | ~                       |
| L redp/// | ISC. 100.140.120 CIP/ITIPO MP.2014.WEICOMEPage.05#                         | Artikel-Art           |   |                         |

Klicken Sie auf den Hyperlink Verbands-Artikel übernehmen.

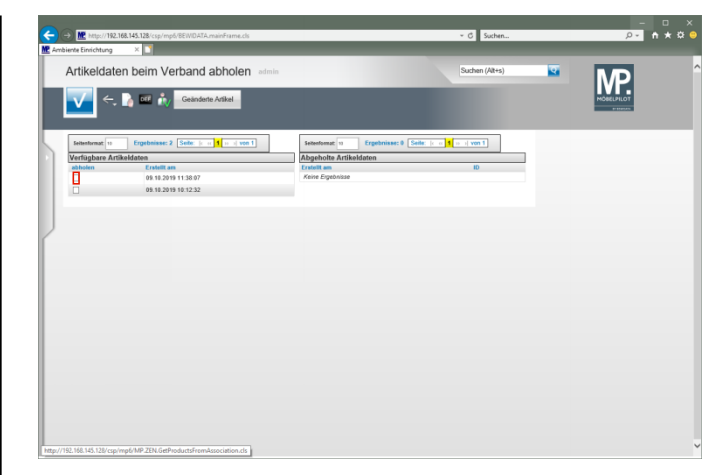

Klicken Sie auf das/die Kontrollkästchen abholen.

| C The Material State (192168.145.128/csp/mp6/8E/WDATA.main                                                                                                    | ameds                                                                                                    | ✓ C Suchen            | - □ ×<br>₽*♠*¤ |
|----------------------------------------------------------------------------------------------------|----------------------------------------------------------------------------------------------------|-----------------------|----------------|
| Artikeldaten beim Verband abl                                                                                                    | olen admia                                                                                               | Suchen (Ait+s)        | MP.            |
| Restricture in Propulsation 2 table IN     Restricture International International Internationa | Applehe Arlantane     Angelehe Arlantane     Angelehe Arlantane     Angelehe Arlantane     Ande Spenstar | NA B (SAN - ) - (VAI) |                |
|                                                                                                    |                                                                                                    |                       |                |

Klicken Sie auf die Schaltfläche OK/Speichern.

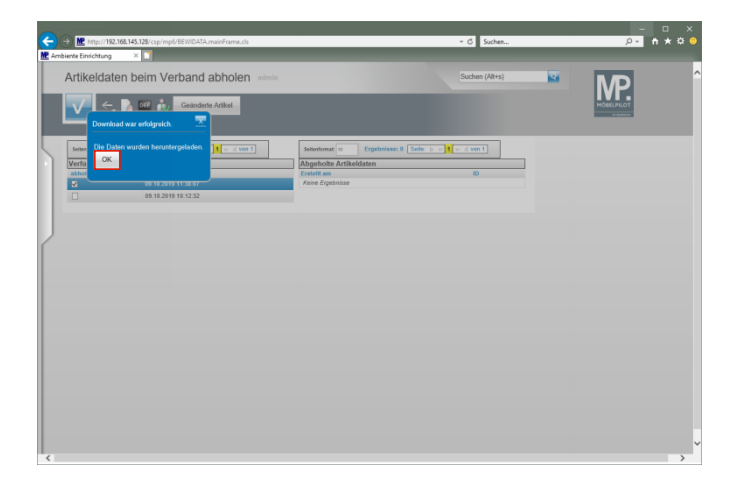

Klicken Sie auf die Schaltfläche OK.

3.3 Daten nach MÖBELPILOT übernehmen

| <<br>₩ Arr | Me http://192.168 biente Einrichtung | 8.145.128/csp/mp5/8EWIDATA.mainFrame.cls |                                | ✓ C Suchen                | = | - □ ×<br>₽• n * ¤ 0 |
|------------|--------------------------------------|------------------------------------------|--------------------------------|---------------------------|---|---------------------|
|            | Artikeldater                         | beim Verband abholen admin               |                                | Suchen (Alt+s)            |   | MP.                 |
|            |                                      | Geanderle Artikel                        |                                |                           |   | ROBUST              |
| <u> </u>   | Seitenformat 10                      | Ergebnisse: 1 Solo:  c = 1  o =   von 1  | Seitenformat: 10 Ergebnisse: 1 | Seite:  c = 1 n =   ven 1 |   |                     |
|            | Verfügbare Artike                    | eldaten                                  | Abgeholte Artikeldaten         |                           |   |                     |
|            | abholen                              | Erstellt am                              | Erstellt am                    | 10                        |   |                     |
|            |                                      | 09.10.2019 10:12:32                      | 09.10.2019 11:38:07            | s7 Übernahme              |   |                     |
|            |                                      |                                          |                                |                           |   |                     |
|            |                                      |                                          |                                |                           |   |                     |
|            |                                      |                                          |                                |                           |   |                     |
|            |                                      |                                          |                                |                           |   |                     |
| r -        |                                      |                                          |                                |                           |   |                     |
|            |                                      |                                          |                                |                           |   |                     |
|            |                                      |                                          |                                |                           |   |                     |
|            |                                      |                                          |                                |                           |   |                     |
|            |                                      |                                          |                                |                           |   |                     |
|            |                                      |                                          |                                |                           |   |                     |
|            |                                      |                                          |                                |                           |   |                     |
|            |                                      |                                          |                                |                           |   |                     |
|            |                                      |                                          |                                |                           |   |                     |
|            |                                      |                                          |                                |                           |   |                     |
|            |                                      |                                          |                                |                           |   |                     |
|            |                                      |                                          |                                |                           |   |                     |
|            |                                      |                                          |                                |                           |   |                     |
|            |                                      |                                          |                                |                           |   |                     |
|            |                                      |                                          |                                |                           |   |                     |
|            |                                      |                                          |                                |                           |   |                     |
|            |                                      |                                          |                                |                           |   |                     |
|            |                                      |                                          |                                |                           |   |                     |
|            |                                      |                                          |                                |                           |   |                     |
|            |                                      |                                          |                                |                           |   |                     |

Klicken Sie auf die Schaltfläche Übernahme....

| rtikeldaten üb               | ernehmen          | admin                                                         |            |                                       | Suchen (Alt+s)                                                                                                    |                                                                                                    |    |
|------------------------------|-------------------|---------------------------------------------------------------|------------|---------------------------------------|----------------------------------------------------------------------------------------------------|----------------------------------------------------------------------------------------------------|----|
| ✓ <,                         | a 👬 🖂 1           | 8 1 <b>3.</b> 58                                              |            |                                       |                                                                                                    | HOBELULUT                                                                                               |    |
| Seitenformat 11 Erg          | ebnisse: 2 Selle: | c == <mark>1</mark> >= >  <b>von 1</b>                        |            |                                       |                                                                                                    |                                                                                                    |    |
| erband Modell Nr - Artike    | Bilder            | Modell                                                        | Besteller. | Beschreibung                          | Ausführung / Maße                                                                                                    | Preise                                                                                                  | MP |
| 008080284-3<br>MCA-FURNITURE | v                 | Couchtisch<br>Hope<br>Mind. best. wert : Frei Haus<br>ab 750, | 58209WE2   | Couchtisch<br>Belastbarkeit max. 40kg | MDF-Platte Hockglanz well<br>oberer Auszug in Eiche sägerau<br>Nachäldung<br>Gestel: Metallohre verchront<br>wellar Schubkasten mit touch-open<br>Fusktion<br>ca Brit 20 Bören H42 Diem Trätern | 01.11.18 bis 31.12.19<br>EK NN : 107,09<br>Abholpreis : 239,99<br>Preisgleich verlängert bis 31.12.2019 |    |
| 380800284-4                  | ~                 | Couchtisch                                                    | 58210M82   | Couchtisch                            | MDF matt weiß lackiert                                                                                                    | 01.11.18 bis 31.12.19                                                                                   |    |
| ACA-FURNITURE                |                   | Hape                                                          |            |                                       | Ablage MDF malt wells lackiert                                                                                                    | EK NN : 118,90                                                                                          |    |
|                              |                   | Mind. best. wert : Prei Haus<br>ab 750,                       |            |                                       | mit Decklatte zum Auszug MDP dunkles<br>Beton Deker<br>ca. B.120cm H:42cm T:60cm Gew:46kg                                                                                                    | Abholpreis : 249,99<br>Preisgleich verlängert bis 31.12.2019                                            |    |
|                              |                   |                                                               |            |                                       |                                                                                                    |                                                                                                    |    |

## Klicken Sie auf das Kontrollkästchen Lfd. Nr.

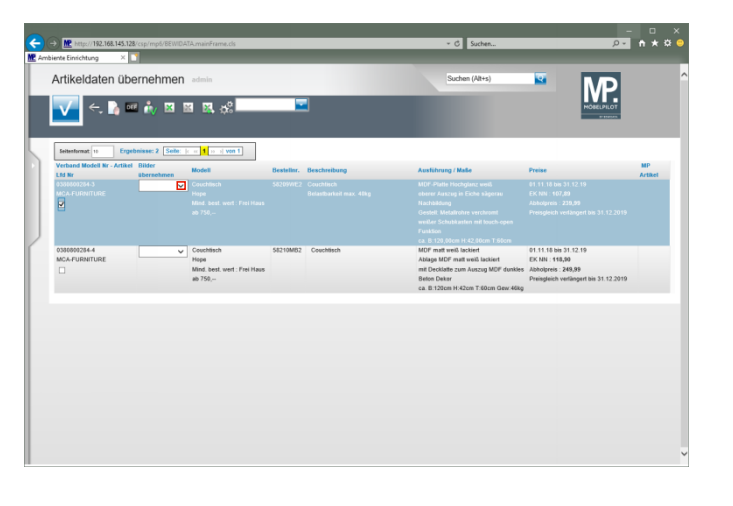

Klicken Sie im Feld "*Bilder übernehmen"* auf die Schaltfläche Öffnen.

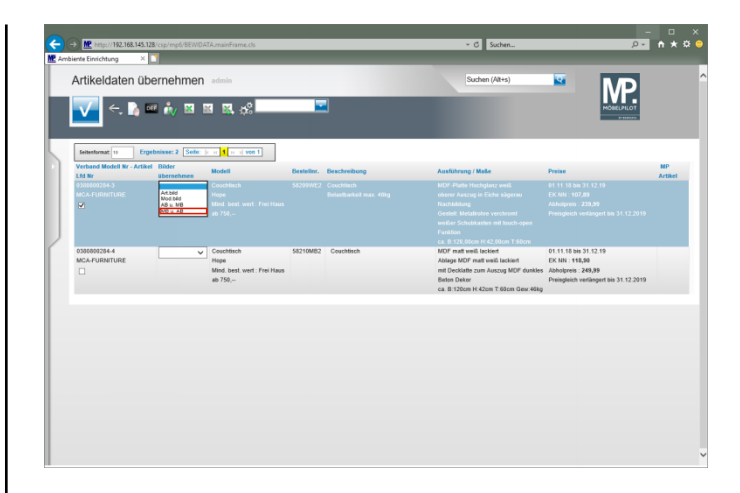

## Klicken Sie auf den Listeneintrag MB u. AB.

| ← → M http://192.168.145.128                                                   | Vcsp/mp6/8EWDATA     | umainFrame.cls                                                | =           |                            | → C Suchen                                                                                                    | -<br>۶۰                                                                                                 | n * ¤ (       |
|--------------------------------------------------------------------------------|----------------------|---------------------------------------------------------------|-------------|----------------------------|----------------------------------------------------------------------------------------------------|----------------------------------------------------------------------------------------------------|---------------|
| Artikeldaten übe                                                               | ernehmen             | admin                                                         |             |                            | Suchen (At+s)                                                                                                    |                                                                                                    |               |
| Seitenformat 19 Erget<br>Verband Modell Nr - Artikel<br>Edd Nr<br>0358800284-3 | Bilder<br>Ubernehmen | et <b>1</b> (p. a) von 1<br>Modell<br>Coachtisch              | Bestelline. | Beachreibung<br>Couchlisch | Ausführung / Make                                                                                                    | Preixe<br>01.11.18 bit 31.12.19                                                                         | NP<br>Artikel |
|                                                                                |                      |                                                               |             |                            |                                                                                                    |                                                                                                    |               |
| 0380809284-4<br>MCA-FURNITURE                                                  | ~                    | Couchtisch<br>Hope<br>Mind. best. wert : Frei Haus<br>ab 750, | 58210M82    | Couchtisch                 | MDF matt well lockient<br>Ablage MDF matt well lockient<br>mit Decklatte zum Auszug MDF dunkles<br>Beten Deker<br>ca. B:120cm H-42cm T-63cm Gew-46kg | 01.11.18 bis 31.12.19<br>EK NN : 118,90<br>Abhalpreis : 249,99<br>Preisgleich verlängert bis 31.12.2019 |               |
|                                                                                |                      |                                                               |             |                            |                                                                                                    |                                                                                                    |               |
|                                                                                |                      |                                                               |             |                            |                                                                                                    |                                                                                                    |               |
|                                                                                |                      |                                                               |             |                            |                                                                                                    |                                                                                                    |               |
|                                                                                |                      |                                                               |             |                            |                                                                                                    |                                                                                                    |               |

Klicken Sie auf die Schaltfläche **OK/Speichern**.

| http://192.168.145.128/csp/mpi biente Einrichtung × | 5/BEWIDATA.mainFrame.cls                                      | _         |                                       | ✓ C Suchen                                                                                                    | Q                                                                                                    | • * ¤                            |
|-----------------------------------------------------|---------------------------------------------------------------|-----------|---------------------------------------|----------------------------------------------------------------------------------------------------|----------------------------------------------------------------------------------------------------|----------------------------------|
| Artikeldaten überneh                                | imen admin                                                    |           |                                       | Suchen (Alt+s)                                                                                                    |                                                                                                    |                                  |
| Ubernahme war erfolgreid                            | ⊠ ⊠ ¤, ஃ ■<br>▲ ▼                                             |           |                                       |                                                                                                    | MORELPILOT                                                                                            |                                  |
| Setter Artikeldaten wurden übern<br>Verbar OK       | ommen.                                                        | Bastaller | Beachraibuna                          | Austiliteurs / Make                                                                                                    | During                                                                                                | MD Artikel                       |
| Anne<br>OSMORZONS<br>MCA-FURNITURE                  | Couchtisch<br>Hope<br>Mind. best. wert : Prei<br>Haus ab 750, | 58209WE2  | Couchtisch<br>Belastbarkeit mar. 40kg | MDF-Flate Hochglanz well.<br>oberer Anatogi ni Eithe sigarau<br>Nachtadung<br>Gestelt: Keslisibre verofront<br>wellar Schobkasten mit troch open<br>Funktion<br>ca. 8:122,000m H:42,000m T:60cm | 01.11.18 bis 31.12.19<br>EK NN : 107,88<br>Abhlgheii: 220,99<br>Preisgleich verlängert bis 31.12.2019 | 78129-40001<br>EK<br>NN : 107,89 |
| 0380802284-4<br>MCA-FURNITURE                       | Couchtisch<br>Hope<br>Mind, best, wert : Frei<br>Haus ab 750, | 50210M82  | Couchtisch                            | MDF matt weiß lackiert<br>Ablage MDF matt weiß lackiert<br>mit Decklafte zum Auszug MDF dunkles<br>Beten Deker<br>ca. B. 120cm H-42cm T-60cm Geur-46kg                                          | 01.11.18 bis 31.12.19<br>EK:NN: 118,99<br>Abholpreis: 249,99<br>Preisgleich verliegert bis 31.12.2019 |                                  |
|                                                     |                                                               |           |                                       | ca. B 120cm H 42cm T 60cm Gew 46kg                                                                                                    |                                                                                                    |                                  |
|                                                     |                                                               |           |                                       |                                                                                                    |                                                                                                    |                                  |
|                                                     |                                                               |           |                                       |                                                                                                    |                                                                                                    |                                  |
|                                                     |                                                               |           |                                       |                                                                                                    |                                                                                                    |                                  |
|                                                     |                                                               |           |                                       |                                                                                                    |                                                                                                    |                                  |

A Warten Sie, bis das System meldet, dass die Datenübernahme erfolgreich war.

Klicken Sie auf die Schaltfläche OK.

## 3.4 Artikeldaten prüfen

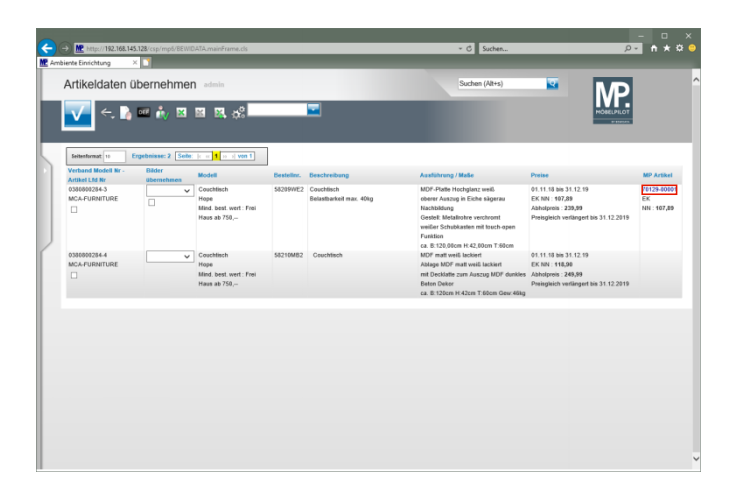

Klicken Sie auf den Hyperlink 70129-00001.

| ← → M http://192.168.145.128/csp/mpt//BEWIDATA.mainFra<br>Ambiente Einichtung ×                                                                                                    | me.ds                                                                         |                             | - □ ×<br>₽• n ★ ¤ 9 |
|----------------------------------------------------------------------------------------------------|-------------------------------------------------------------------------------|-----------------------------|---------------------|
| Bearbeiten Artikel und Leistung                                                                                                    | en admin                                                                      | Suchen (Alt+s)              | MP                  |
| Image: Image: Image | « < > » 🍰 🗞 🚰 🎙 🥥 🧠 🖬 🖥<br>111                                                | 1 😥 💷                       | HORELPILOT          |
| Algemein Verkaut Information Prüfur                                                                                                    | g                                                                             |                             |                     |
| Artikel Nummer                                                                                                    | 70129-00001                                                                   |                             |                     |
| Bestand: 0,00 akt.Pos.Menge: 0/0 Liefer                                                                                                    | ant: MCA-FURNITUR Es sind keine Unterartikel zugeordnet Ar                    | tikel ist kein Unterartikel |                     |
| Artikelbild                                                                                                    |                                                                               |                             |                     |
|                                                                                                    |                                                                               |                             |                     |
| Verbandsartikelnummer                                                                                                    | 0380800284-3                                                                  |                             |                     |
| Artikelbezeichnung                                                                                                    | Couchtisch                                                                    | 7                           |                     |
| Beschreibung                                                                                                    |                                                                               |                             |                     |
| Modellbezeichnung                                                                                                    | Hope                                                                          | ক                           |                     |
| Modellbezeichnung Kunde                                                                                                    | Hope                                                                          | হ                           |                     |
| Text (für Bestellung, Lieferpapiere und Etiketten)                                                                                                    | -m-Y AAA CAO SA CO                                                            | AA                          |                     |
|                                                                                                    | 58209WE2                                                                      |                             |                     |
|                                                                                                    | Belastbarkest max. 40kg<br>MDF, Plane Hochelanz weiß                          |                             |                     |
|                                                                                                    | oberer Auszug in Eiche sägerau Nachbildung                                    |                             |                     |
|                                                                                                    | Gestell: Metallrohre verchromt                                                |                             |                     |
|                                                                                                    | weißer Schubkasten mit touch-open Funktion<br>en B-120 Olem H-42 Olem T-filem |                             |                     |
|                                                                                                    |                                                                               |                             | ~                   |
| The state of a finded scholar and a scholar back                                                                                                    |                                                                               | m1.                         |                     |

Klicken Sie auf den Hyperlink Verkauf.

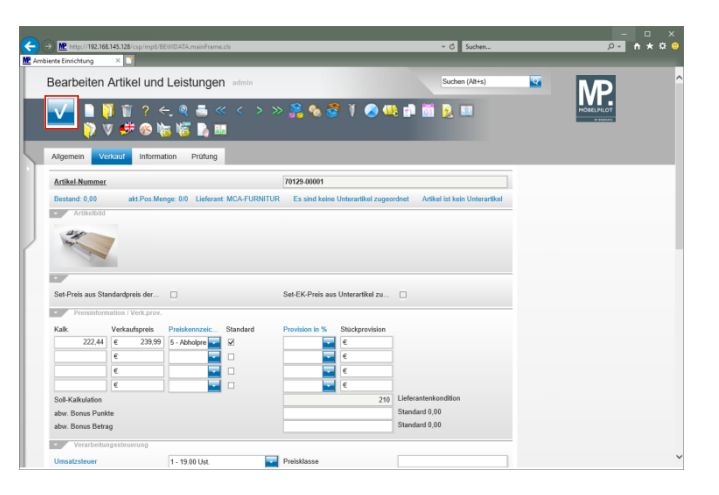

Klicken Sie auf die Schaltfläche Speichern.